## Solidworks Installation Instructions (2018-2019) (For Chrome)

- 1. Find the student kit information at: http://www.solidworks.com/sw/education/SDL\_form.html
- To request the download, fill out the information. Select "yes", that you already have a serial number beginning with 9020. The SEK-ID is XSEK12, but you should not need to give this after selecting "yes" on the previous step. Make sure to select the **2018-2019** version. Enter your email and select student from the bottom drop-down list. When finished, click "request download".

| Iready have a Serial Number that sta  | rts with 9020: Yes:  No:  O |  |
|---------------------------------------|-----------------------------|--|
| If No, please enter SDK-ID, SEK-ID, o | or Trial Code: XSEK12       |  |
| Version:                              | 2018-2019 🗸                 |  |
| Email Address:                        | @crimson.ua.edu             |  |
| Please Select one of the following:   | Student 🗸                   |  |
|                                       | Request Download            |  |

- 3. On the next page, accept the agreement at the bottom of the page.
- 4. On the next page, click the blue download button. At the bottom of your screen, you will see the Setup file. Right click it, and click run as administrator.

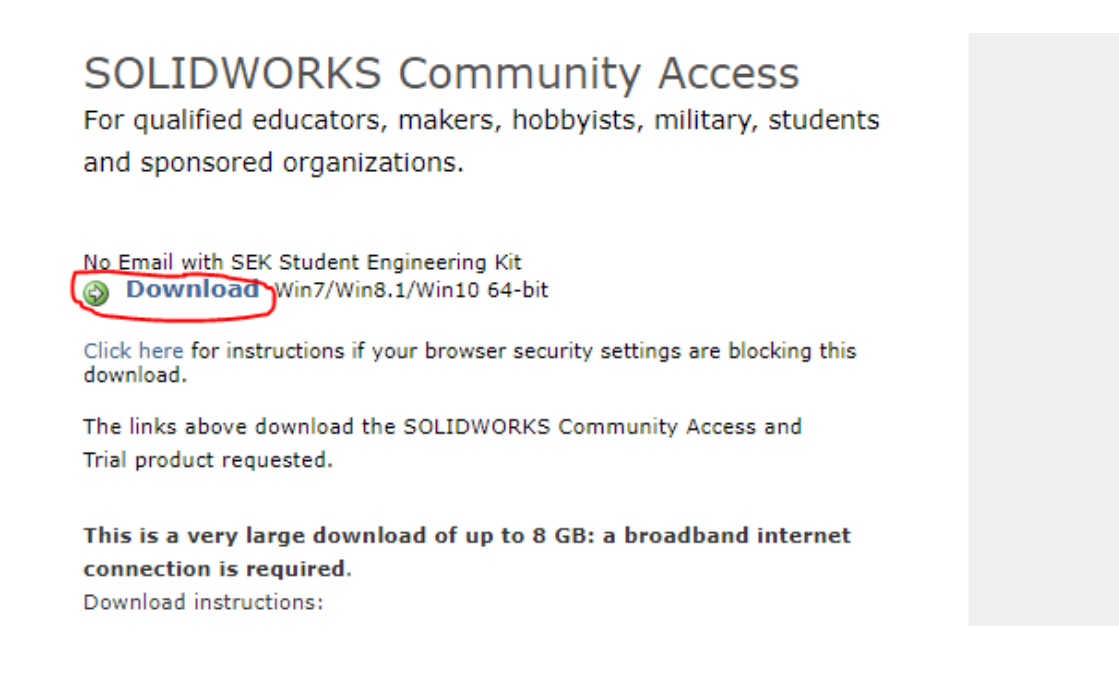

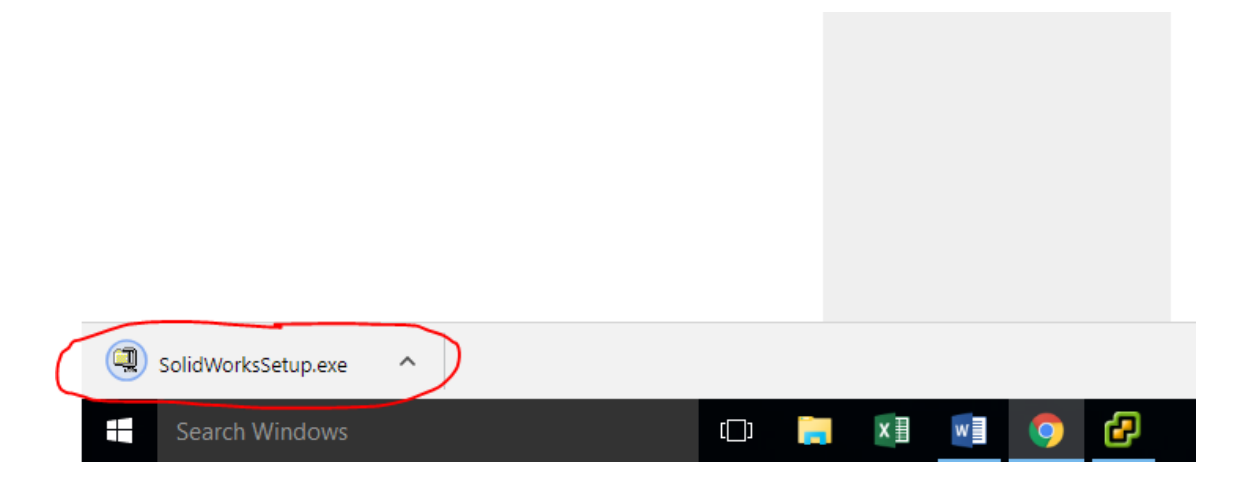

- 5. Click "yes" to allow changed to be made to your PC.
- 6. In the window that appears, click "unzip". When finished, another box will appear telling you the number of files unzipped. Click "ok".

| WinZip Self-Extractor - SolidWorksSetup.exe                                                  | $\times$   |
|----------------------------------------------------------------------------------------------|------------|
| To unzip all files in SolidWorksSetup.exe to the<br>specified folder press the Unzip button. | Unzip      |
| Unzip to folder:                                                                             | Run WinZip |
| C:\Users\coe-Iryerby\Downloads Browse                                                        | Close      |
| Verwrite files without prompting                                                             | About      |
| <ul> <li>When done unzipping open:<br/>sldim\sldim.exe</li> </ul>                            | Help       |
|                                                                                              |            |

7. The Solidworks installation manager will open. If a message concerning a Windows reboot appears, click "ok".

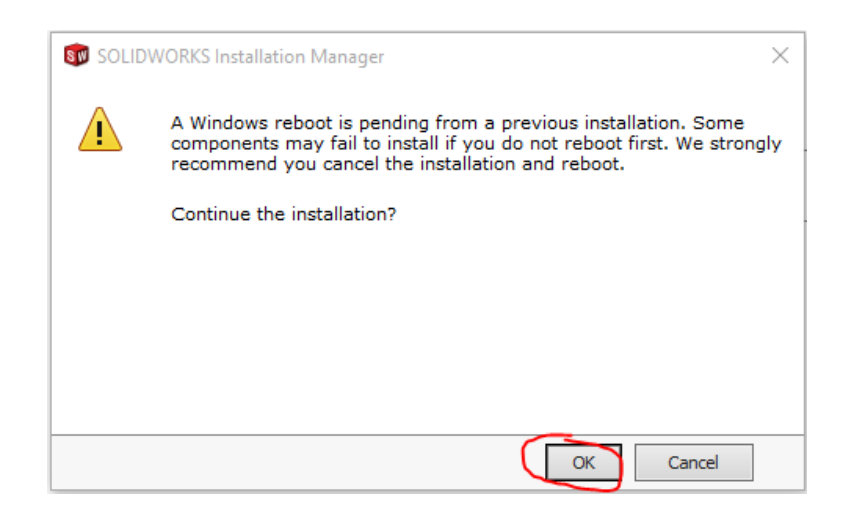

8. On the next page, select "Individual" as the type of installation. Then click "next".

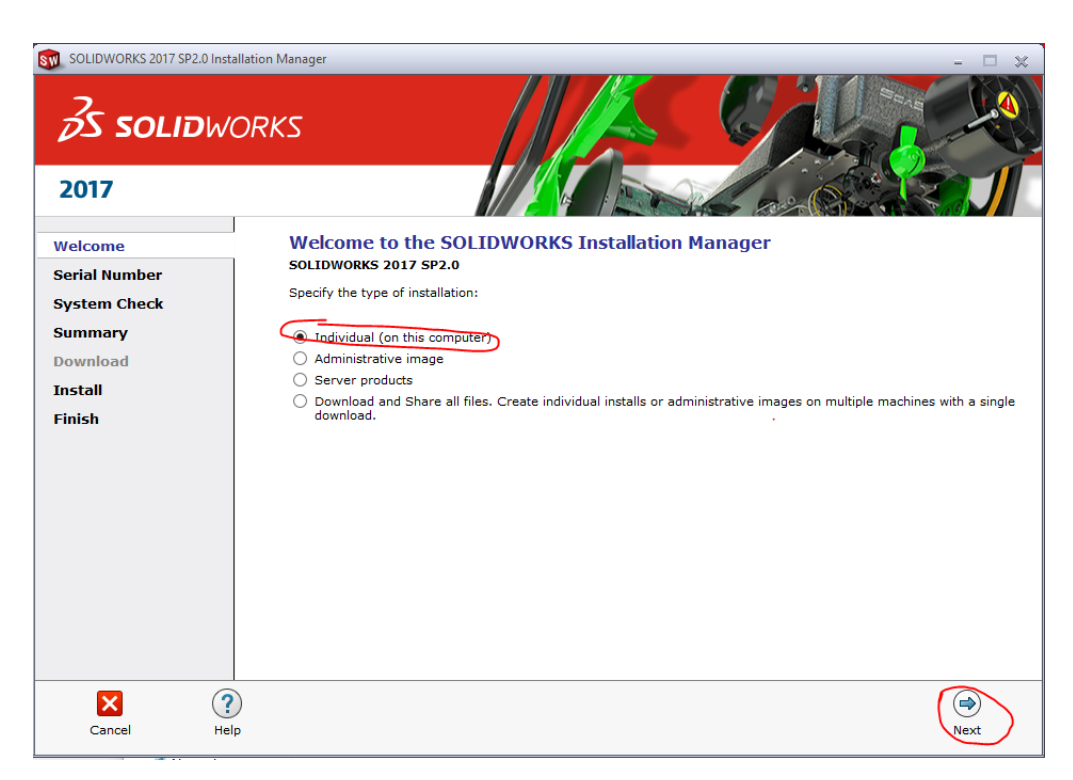

9. The next page will ask for the serial number for the 3D design. Your instructor will provide you with this, Enter the number and click "next".

| SOLIDWORKS 2017 SP2.0 In                                 | rtallation Manager – E 🗴                                                                                                    |
|----------------------------------------------------------|----------------------------------------------------------------------------------------------------|
| 2017                                                     |                                                                                                    |
| Welcome                                                  | Serial Number                                                                                                    |
| Serial Number                                            | Enter your serial number information.                                                                                                    |
| System Check<br>Summary<br>Download<br>Install<br>Finish | <ul> <li>Design</li> <li>SOLIDWORKS Standard, Professional, Premium or SolidNetWork License</li> <li>Solid Standard, Professional, Premium or SolidNetWork License</li> <li>Visualizetion</li> <li>Visualizet, Visualize Boost</li> <li>Simulation<br/>Plow Simulation, Motion, Plastics, Simulation</li> <li>Fechnical Communication<br/>Composer, Composer Player Pro, Inspection, MBD</li> <li>Electrical Design<br/>Electrical Schematic, PCB</li> <li>Product Data Management<br/>Workgroup PDM</li> </ul> |
| Cancel H                                                 | elp Back                                                                                                    |

10. On the next, page, check the box at the bottom to accept the terms. Then click "download and install" on the bottom right.

| SOLIDWORKS 2017 SP2                      | Installation Manager                                                                                                    | ×       |   |
|------------------------------------------|----------------------------------------------------------------------------------------------------|---------|---|
| ی SOLIE<br>2017                          | WORKS                                                                                                    |         |   |
| Welcome<br>Serial Number<br>System Check | Summary<br>This is a new installation of 2017 SP2.0.                                                                                                    |         | ^ |
| Summary<br>Download<br>Install<br>Finish | SOLIDWORKS: PhotoView 360, SOLIDWORKS Toolbox, SOLIDWORKS Routing, ScanTo3D,<br>TolAnalyst, CircuitWorks, SOLIDWORKS Costing, Design Checker, Example Files, Manuals, Help Files<br>SOLIDWORKS Languages: English<br>eDrawings<br>SOLIDWORKS Flow Simulation<br>SOLIDWORKS Plastics<br>SOLIDWORKS Flectrical: SOLIDWORKS Electrical Schematic, SOLIDWORKS Electrical 3D,<br>Collaborative Server. Data                                                                                                    |         |   |
|                                          | Bownload Options     CHANGE     Solution     CHANGE                                                                                                    |         |   |
|                                          | Toolbox/Hole Wizard Options     CHANGE     Toolbox installation location: C:\SOLIDWORKS Data (2)     Toolbox installation method: New Toolbox                                                                                                    | More    | ~ |
|                                          | I accept the terms of the SOLIDWORKS                                                                                                    |         |   |
| Cancel                                   | Image: Second second second | all Now |   |

11. Once Solidworks has finished installing, a window will appear stating the installation is complete. Click finish in the bottom right and the installation will be completed.

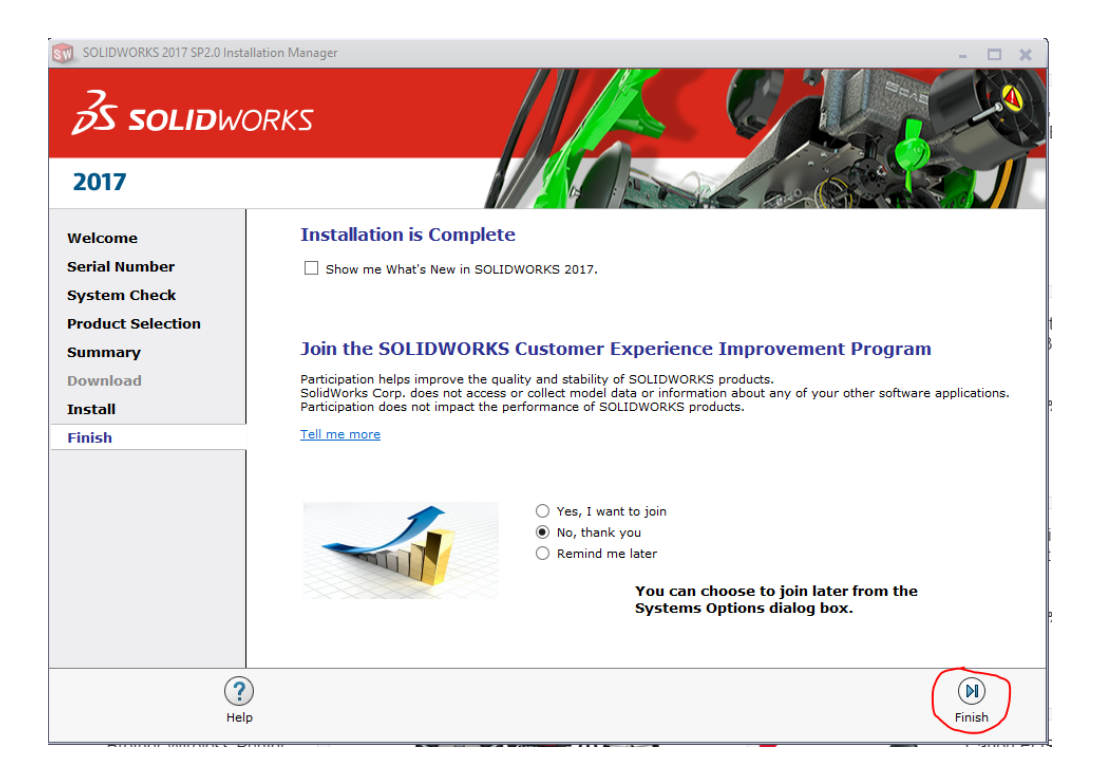